## Seite: 1 / 1

## Einbindung des VML-GK1/GK2 in Duria.

Installieren Sie zunächst die Treiber CD für das Zemo-VML GK, wie in der dazugehörigen Anleitung beschrieben.

Zur Definition eines Kartenlesers in Duria ist am jeweiligen Arbeitsplatz der Leser mit dem Befehl SCHNITTSTELLEN (in der Duria-Eingabezeile) zu definieren.

Über "Neu-Eingabe" gelangt man in eine Maske, in der im ersten Eingabefeld KVK auszuwählen ist.

Bei "Gerät an Port" ist die Nummer des COM-Ports mit einem - davor (z.B. bei COM3 eine "-3") einzugeben, wie aus dem VML-Servicetool bekannt, (siehe: Installation Treiber-CD VML-GK1/-GK2 v.2.2i).

Beim Gerätetyp ist das Gerät "13 ZEMO VML-GK1(ZE)" auszuwählen.

Weitere Eingaben sind nicht erforderlich. Der Leser wird dann wie üblich mit dem Befehl KVK angesprochen.